Noths Integration For Magento Guide

# **Noths Integration For Magento Guide**

by CedCommerce Products Documentation

| 1. Overview                       | 3  |
|-----------------------------------|----|
| 2. Installation of the extension  | 3  |
| 3. Configuration                  | 5  |
| 4. Noths Orders                   | 7  |
| 4.1. View Noths Order             | 7  |
| 4.2. Failed Import Noths Order    | 9  |
| 5. Noths Knowledge Base / Support | 10 |

# 1. Overview

Noths Integration for Magento is an extension, developed by CedCommerce helps to integrate the Magento store with Noths by establishing a synchronization of orders, and refunds with the help of Noths API.

The CRONs implemented in this extension help to automate the process thereby keeping it up to date.

This extension interacts with Noths Marketplace to integrate the synchronized orders between the Magento and the Noths retailers.

#### The features of the Noths Integration for Magento 2 extension are as follows:

- Automated Order Import & Acknowledgement
- Shipment and Cancellation of Orders
- Automated Shipment with Shipworks/Shipstation
- Multiple Shipment of an Order
- Knowledge Base

### 2. Installation of the extension

- Go to the Magento Admin panel.
- On the top navigation bar, point to the **System** menu. The menu appears as shown in the following figure:

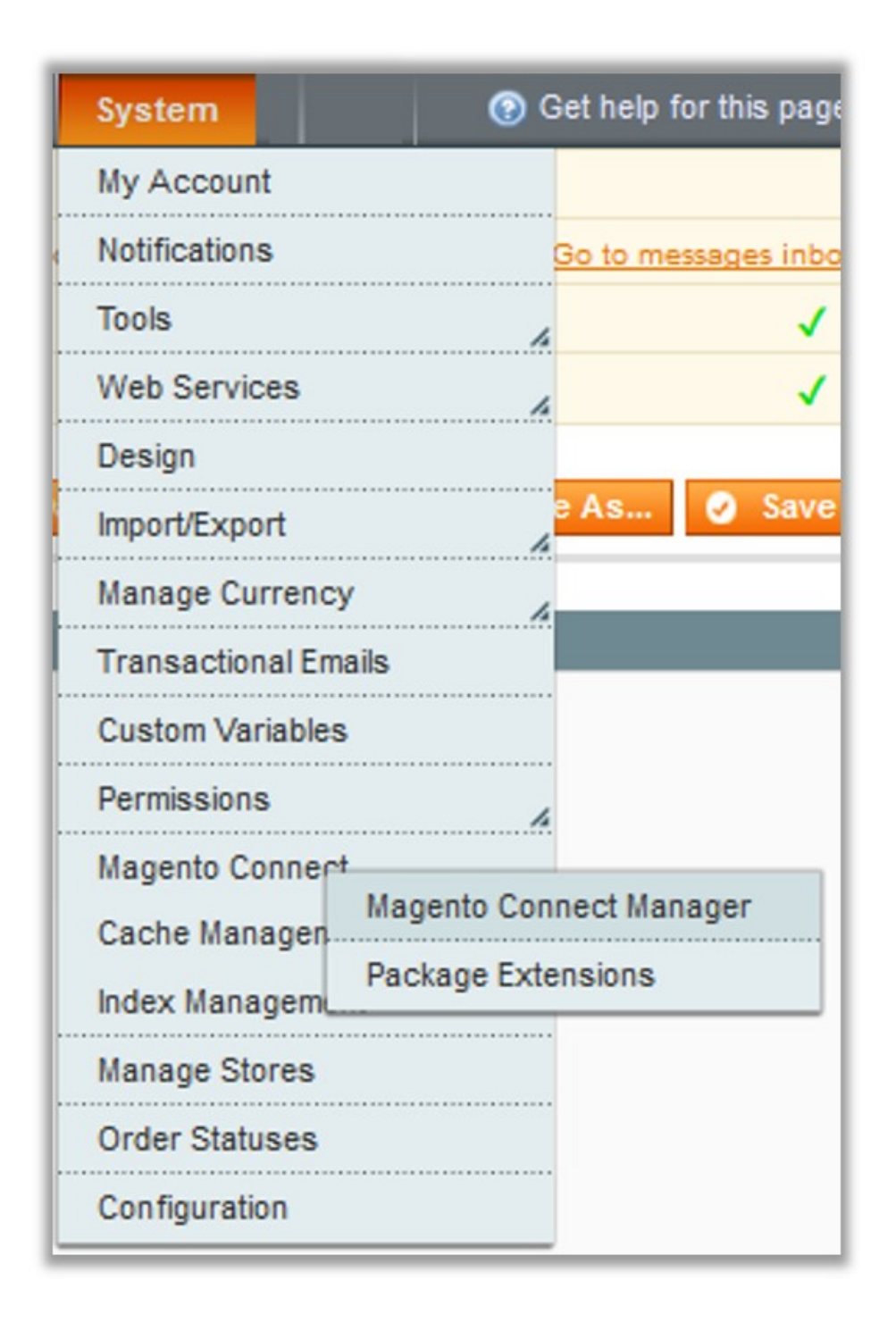

• Point to the **Magento Connect** menu, and then click **Magento Connect Manager**. The page appears as shown in the following figure:

| Magentoconnect manager                                          |                             |                 |                                                                                                    |  |  |  |
|-----------------------------------------------------------------|-----------------------------|-----------------|----------------------------------------------------------------------------------------------------|--|--|--|
| Extensions Settings                                             |                             |                 | Return to Admin Log Out                                                                                         |  |  |  |
| 20                                                              |                             |                 |                                                                                                    |  |  |  |
| Settings                                                        |                             |                 |                                                                                                    |  |  |  |
| Put store on the maintenance mode wh                            | ile installing/upgrading/ba | ckup creation   |                                                                                                    |  |  |  |
| Create Backup Database                                          |                             | $\sim$          |                                                                                                    |  |  |  |
| Install New Extensions                                          |                             |                 |                                                                                                    |  |  |  |
| 1 Search for modules via Magento Conn                           | ect.                        |                 |                                                                                                    |  |  |  |
| 2 Paste extension key to install:                               | ND0 1874                    |                 | Install                                                                                                    |  |  |  |
| 2 Upload package file: Browse No     Manage Existing Extensions | o file selected.            | Upload          | Check for Upgrades                                                                                              |  |  |  |
| Channel: Magento Comm                                           | unity Edition               | Clear all sessi | Commit Changes                                                                                                  |  |  |  |
| Package Name                                                    | Installed                   | Actions         | Summary                                                                                                    |  |  |  |
| Cm_RedisSession                                                 | 1.9.2.4 (stable)            | ~               | Redis session                                                                                                   |  |  |  |
| Interface_Adminhtml_Default                                     | 1.9.2.4 (stable)            |                 | Default interface for Adminhtml                                                                                 |  |  |  |
| Interface_Frontend_Base_Default                                 | 1.9.2.4 (stable)            | ~               | This is a Magento themes base                                                                                   |  |  |  |
|                                                                 |                             |                 | I worked a second second second second second second second second second second second second second second se |  |  |  |

- Under Direct Package File Upload :
  - Click on **Browse** & then select the trz file.
- Click on the **Upload** button and package will get installed in Magento.

## 3. Configuration

Once the installation has been done, you need to start the configuration.

#### To complete the configuration,

- Go to your Magento admin panel.
- Place cursor on **Noths** on the top navigation bar.
- When the menu appears, click on **Configuration**.

Save Config

| Noths                | Mlibre | Fb Store |  |  |  |  |
|----------------------|--------|----------|--|--|--|--|
| noths Orders         |        |          |  |  |  |  |
| Configuration        |        |          |  |  |  |  |
| noths Knowledge base |        |          |  |  |  |  |
|                      |        |          |  |  |  |  |

• On clicking it, you will be navigated to the configuration page that appears as:

| noths Configuration | Save Config |
|---------------------|-------------|
| Noths Api Setting   | 0           |

#### Noths API Settings

• Click on Noths API Settings and the section will expand as:

| noths Configuration            |    |           | Save Config |
|--------------------------------|----|-----------|-------------|
|                                |    |           |             |
| Noths Api Setting              |    |           | ۲           |
| Enabled                        | No | [WEBSITE] |             |
| Create Orders for Out of Stock | No | [WEBSITE] |             |
| Products                       |    |           |             |
| Create Orders for Disabled     | No | [WEBSITE] |             |
| Floudets                       |    |           |             |

• In **Enabled**, select **Yes**. In doing so, the section will expand as:

noths Configuration

| Noths Api Setting                                 |                                                                                          |           |
|---------------------------------------------------|------------------------------------------------------------------------------------------|-----------|
| Enabled                                           | Yes                                                                                      | [WEBSITE] |
| API Token                                         |                                                                                          | [GLOBAL]  |
| Select Store                                      | Default Store View                                                                       | [GLOBAL]  |
| Choose Default Payment Method<br>for noths Orders | Select only single store. Please Select                                                  | [GLOBAL]  |
| Store Admin Email Id                              |                                                                                          | [GLOBAL]  |
|                                                   | Get Email When New noths Order Imported.Example:<br>owner@example.com                    |           |
| Create Orders for Out of Stock<br>Products        | No                                                                                       | [WEBSITE] |
| Enable Automated Shipment                         | No A Automated Shipment is supported for shipstation and                                 | [WEBSITE] |
| noths Debug Mode                                  | shipworks only .           No         ▼           ▲ Enable noths Debug Mode for Logging. | [GLOBAL]  |
| Customer Email                                    |                                                                                          | [GLOBAL]  |
| Order Prefix                                      |                                                                                          | [GLOBAL]  |
| Enabled Order Cron                                | No                                                                                       | [WEBSITE] |
| Create Orders for Disabled<br>Products            | No                                                                                       | (WEBSITE) |

- In **API Token**, enter the API generated from Seller panel of Noths Online store.
- In Select Store Choose the default Store View you wish to choose.
- In **Default Payment Method**, choose a default payment method for Noths orders.
- In Store Admin Email Id, enter the email id on which you want to get an email whenever a new Noths order gets imported.
- In Create Order For Out Of Stock Product, choose Yes or No as required.
- If you wish to Automate Shipment, select Yes from the drop down menu.
- In Noths Debug Mode, select Yes if you want to enable Noths debug mode for logging.
- In Noths Customer Email, enter the email for which customer will be created for Noths orders.
- In Noths Order Prefix, enter the Noths Order Id Prefix.
- In the section Enabled Order Cron ; Select 'Yes' if you wish to run the cron automatically.
- If you wish to Create Orders for Disabled Products, Select Yes from the dropdown menu.

## 4. Noths Orders

On the Noths menu, Noths Orders has the following two sub-menus as shown in the following figure:

- View Noths Orders
- View Failed Import Noths Order Log

## 4.1. View Noths Order

#### To view the Noths orders,

- Go to your Magento admin panel.
- Place cursor on **Noths** on the top navigation bar.
- When the menu appears, place cursor on Manage Orders, then click on View Noths Orders.

| I  | Noths      | Mlibre             | Fb Store                     | Bestbuy     | E |
|----|------------|--------------------|------------------------------|-------------|---|
| F  | noths O    | rders              | View noths Or                | ders        |   |
| a  | noths K    | nowledg            | View Failed In<br>Orders Log | nport noths |   |
| ıc | ements – 1 | 1/28/2018 <u>R</u> | ead details                  |             |   |
|    |            |                    |                              |             |   |

• On clicking it, you will be navigated to the page as shown below:

| noth      | s Orders Details         |                   |                           |              |                            |                            |                       | Fetch L          | atest noths Orders         |
|-----------|--------------------------|-------------------|---------------------------|--------------|----------------------------|----------------------------|-----------------------|------------------|----------------------------|
| Page 📧    | 1 of 1 pages             | View 20 ▼ per pag | e   Total 7 records found |              |                            | 📪 Ex                       | port to: CSV   Export | Re               | set Filter Search          |
| Select Vi | sible   Unselect Visible | 0 items selected  |                           |              |                            |                            | Ac                    | tions            | <ul> <li>Submit</li> </ul> |
|           | Magento Order # ↓        | noths Order Id #  | Bill to Name              | Ship to Name | Purchased on               | Ship By                    | Status                | G.T. (Purchased) | Dispatch Note              |
| Any 🔻     |                          |                   |                           |              | From: 📰                    | From: 📰                    | <b>T</b>              | From:            |                            |
|           |                          |                   |                           |              | То: 📰                      | То: 📰                      |                       | To :             |                            |
|           | 10000069                 | 2500              | Trinca Ferro              | Trinca Ferro | Apr 19, 2018 1:28:33<br>AM | Apr 20, 2018 4:00:00<br>PM | placed                | 50.0000          | 6                          |
|           | 10000068                 | 2501              | Trinca Ferro              | Trinca Ferro | Apr 19, 2018 1:28:34<br>AM | Apr 20, 2018 4:00:00<br>PM | placed                | 50.0000          | •                          |
|           | <u>10000067</u>          | 2502              | Trinca Ferro              | Trinca Ferro | Apr 19, 2018 1:28:35<br>AM | Apr 20, 2018 4:00:00<br>PM | placed                | 50.0000          | •                          |
|           | <u>100000066</u>         | 2503              | Trinca Ferro              | Trinca Ferro | Apr 19, 2018 1:28:36<br>AM | Apr 20, 2018 4:00:00<br>PM | placed                | 50.0000          | 0                          |
|           | <u>10000065</u>          | 2505              | Trinca Ferro              | Trinca Ferro | Apr 19, 2018 1:28:38<br>AM | Apr 20, 2018 4:00:00<br>PM | placed                | 50.0000          | 0                          |
|           | <u>10000064</u>          | 2506              | Trinca Ferro              | Trinca Ferro | Apr 19, 2018 1:28:39<br>AM | Apr 20, 2018 4:00:00<br>PM | placed                | 50.0000          | •                          |
|           | <u>10000063</u>          | 2507              | Trinca Ferro              | Trinca Ferro | Apr 19, 2018 1:28:40<br>AM | Apr 20, 2018 4:00:00<br>PM | Shipped               | 50.0000          | •                          |

• To fetch the latest Noths orders, click on **Fetch Latest Noths Orders** on the top right of the page. The latest orders will be fetched and listed on the same page.

#### To sync Noths order status,

- Select the order(s) for which you want to sync the status, by checking the corresponding boxes.
- Click on Actions drop down on the top right of the page. When the menu appears, click on Sync Noths Order Status.

| noth      | ns Orders Details         |                  |                  |                 |                            |                            |          | Fetch La           | itest n  | oths Orders |
|-----------|---------------------------|------------------|------------------|-----------------|----------------------------|----------------------------|----------|--------------------|----------|-------------|
| Page 🕢    | 1 of 1 pages              | View 20 🔻        | per page   Total | 7 records found |                            | 🙀 Export to: CSV           | <b>•</b> | Export Res         | et Filte | r Search    |
| Select Vi | isible   Unselect Visible | 0 items selected |                  |                 |                            |                            | A        | ctions             | ۲        | Submit      |
|           | Magento Order # 🗍         | noths Order Id # | Bill to Name     | Ship to Name    | Purchased on               | Ship By                    | Status   | G.T. Delete Order  | tue      | tch Note    |
| Any 🔻     |                           |                  |                  |                 | From: 📰                    | From: 📰                    | •        | Fro Sync Order Sta | uus      |             |
|           |                           |                  |                  |                 | то: 📰                      | То: 📰                      |          | То :               |          |             |
|           | <u>100000069</u>          | 2500             | Trinca Ferro     | Trinca Ferro    | Apr 19, 2018 1:28:33<br>AM | Apr 20, 2018 4:00:00<br>PM | placed   | 50.0000            | 0        |             |
|           | <u>10000068</u>           | 2501             | Trinca Ferro     | Trinca Ferro    | Apr 19, 2018 1:28:34<br>AM | Apr 20, 2018 4:00:00<br>PM | placed   | 50.0000            | 0        |             |
|           | <u>10000067</u>           | 2502             | Trinca Ferro     | Trinca Ferro    | Apr 19, 2018 1:28:35<br>AM | Apr 20, 2018 4:00:00<br>PM | placed   | 50.0000            | 0        |             |
|           | <u>100000066</u>          | 2503             | Trinca Ferro     | Trinca Ferro    | Apr 19, 2018 1:28:36<br>AM | Apr 20, 2018 4:00:00<br>PM | placed   | 50.0000            | 0        |             |
|           | 10000065                  | 2505             | Trinca Ferro     | Trinca Ferro    | Apr 19, 2018 1:28:38       | Apr 20, 2018 4:00:00       | placed   | 50.0000            | 0        |             |

• Click Submit button next to the Actions field.

#### To delete order(s),

- Select the order(s) you want to delete, by checking the corresponding boxes.
- Click on Actions drop down on the top right of page. When the menu appears, click on Delete Order.

| noth      | noths Orders Details Fetch Latest noths Orders |                  |                  |                 |                            |                            |        |                   |                  |
|-----------|------------------------------------------------|------------------|------------------|-----------------|----------------------------|----------------------------|--------|-------------------|------------------|
| Page 🔄    | 1 of 1 pages                                   | View 20 View     | per page   Total | 7 records found |                            | 🙀 Export to: CSV           | T      | Export Res        | et Filter Search |
| Select Vi | isible   Unselect Visible                      | 0 items selected |                  |                 |                            |                            | A      | ctions            | Submit           |
|           | Magento Order # ↓                              | noths Order Id # | Bill to Name     | Ship to Name    | Purchased on               | Ship By                    | Status | G.T. Delete Order | tch Note         |
| Any 🔻     |                                                |                  |                  |                 | From: 📰                    | From: 📰                    | •      | Fro Sync Order St | atus             |
|           |                                                |                  |                  |                 | То: 📰                      | то: 📰                      |        | То:               |                  |
|           | <u>100000069</u>                               | 2500             | Trinca Ferro     | Trinca Ferro    | Apr 19, 2018 1:28:33<br>AM | Apr 20, 2018 4:00:00<br>PM | placed | 50.0000           | 0                |
|           | <u>10000068</u>                                | 2501             | Trinca Ferro     | Trinca Ferro    | Apr 19, 2018 1:28:34<br>AM | Apr 20, 2018 4:00:00<br>PM | placed | 50.0000           | 0                |
|           | <u>10000067</u>                                | 2502             | Trinca Ferro     | Trinca Ferro    | Apr 19, 2018 1:28:35<br>AM | Apr 20, 2018 4:00:00<br>PM | placed | 50.0000           | 0                |
|           | <u>10000066</u>                                | 2503             | Trinca Ferro     | Trinca Ferro    | Apr 19, 2018 1:28:36<br>AM | Apr 20, 2018 4:00:00<br>PM | placed | 50.0000           | 0                |
|           | 10000065                                       | 2505             | Trinca Ferro     | Trinca Ferro    | Apr 19, 2018 1:28:38       | Apr 20, 2018 4:00:00       | placed | 50.0000           | 6                |

• The order(s) will be deleted and the message will appear.

## 4.2. Failed Import Noths Order

#### To view the Noths failed orders,

- Go to your Magento admin panel.
- Place cursor on **Noths** on the top navigation bar.
- When the menu appears, place cursor on Manage Orders, then click View Noths Failed Orders.

| Noths Mlib                    | re Ft | ) Store               | Bestbuy             | E |
|-------------------------------|-------|-----------------------|---------------------|---|
| noths Orders<br>Configuration | View  | noths Or<br>Failed Im | ders<br>nport noths |   |
| nouns knowled                 | Order | 's Log                |                     |   |

• On clicking it, you will be navigated to the page as shown below:

| Faile      | Failed noths Orders Import Log |                      |                   |                          |                                                                                                    |  |  |
|------------|--------------------------------|----------------------|-------------------|--------------------------|----------------------------------------------------------------------------------------------------|--|--|
| Page 📧     | 1                              | of 1 pages   V       | ′iew 20 ▼ per pag | e   Total 8 records f    | ound Reset Filter Search                                                                                                    |  |  |
| Select Vis | ible   l                       | Unselect Visible   C | 0 items selected  |                          | Actions V Submit                                                                                                    |  |  |
|            | ID \downarrow                  | noths order ID       | Reference Number  | Reason to failed         | Order Data                                                                                                    |  |  |
| Any 🔻      |                                |                      |                   |                          |                                                                                                    |  |  |
|            | 8                              | 210                  | 0                 | Product Sku not<br>Exist | av48 (si2*id*i;249;s5:*state*;s:6;*placed*;s:10;*confirm_by*;s:25:*2018-04-24T23:59:59+01:00*;s:21:*estimated_dispatch_at*;N:s:9;*placed_at*;s:25:*2018-04-19<br>07T05:27:53+00:00*;s:15:*repeat_customer*;b:1;s:31:*customer_expected_delivery_cater*s:25:*2018-0421T00:00:00+01:00*;s:6:*number*;s:4:*2499*;s:20:*dispat<br>3*;s:29:*delivery_recipient_first_name*;s:6:*Name-2*;s:28:*delivery_recipient_last_name*;s:6:*Name-3<br>3*;s:13:*international*;b:0;s:16:*dispatch_overdue*;b:0;s:4:*qiff*Ns:12?*giff_resage*;s:0;*s:9;*giff_wrap*;b:0;s:12.*'giff_receipt*;b:0;s:13:*delivery_note*;Ns:11:*T<br>{s:9:*delivery_recipient_first_name*;s:6:*Name*;3:13:*Name 2 Name 3*;s:22:*delivery_contry_code*;Ns:11:*delivery_address*:a:6{;s:8:*dedress1*;s:12*4tL<br>2NQ*;s:7:*county*;s:2:*GB*;s:6:*county*;s:6:*London*;)s:13:*delivery_zone*;a:3{:s:2:*d*it;500000000;s:4:*name*;s:11:*Mainland UK*;s:10:*zone*;a:4{:s:15:*subinit_to_unit*;12:*delivery_toda*;a:3{:s:2:*d*it;5000;s:8:*currency*;a:4{:s:15:*subinit_to_unit*;12:*delivery_toda*;a:3{:s:2:*d*it;5000;s:8:*currency*;a:4{:s:15:*subinit_to_unit*;12:*delivery_toda*;a:3{:s:2:*finate*;s:11:*min_entity*;s:11:*mage*;a:6{:s:16:*delivery_toda*;a:3{:s:2:*finate*;s:11:*min_entity*;s:11:*mage*;a:6{:s:16:*delivery_toda*;a:3{:s:2:*finate*;s:11:*min_entity*;s:11:*min_entity*;s:11: |  |  |

• On this page, you may see all the Noths failed orders with details such as **Product Order ID**, **Reference Number**, **Reason to failed**, **and Order Data**.

- To clear the failed Noths order data, click on **Truncate Failed Orders** button on the top right side of the page.
- The failed orders log will be cleared.

#### To delete the failed Noths orders,

- Select the order(s) that you want to delete by checking the corresponding boxes.
- Then click the **Actions** drop down on the top right of the page.

| Failed noths Orders Import Log                                                                                                    |      |                |                  |                          |                                                                                                    |  |  |  |  |
|----------------------------------------------------------------------------------------------------|------|----------------|------------------|--------------------------|----------------------------------------------------------------------------------------------------|--|--|--|--|
| Page 1 of 1 pages   View 20 v per page   Total 8 records found Reset Filter Search<br>Select Visible   Unselect Visible   0 items selected Actions V Submit |      |                |                  |                          |                                                                                                    |  |  |  |  |
|                                                                                                    | ID 🗼 | noths order ID | Reference Number | Reason to failed         | Order Data Delete                                                                                                    |  |  |  |  |
| Any 🔻                                                                                                    |      |                |                  |                          |                                                                                                    |  |  |  |  |
|                                                                                                    | 8    | 2499           | 0                | Product Sku not<br>Exist | a 48.{s2:"id";i2499;s5:"state";s6:"placed";s10:"confirm_by";s25:"2018-04-24T23:59:59+01:00";s21:"estimated_dispatch_at";N:s9:"placed_att<br>07T05:27:53+00:00";s15:"teppeat_customer";b1:s:31:"customer_expected_delivery_date";s25:"2018-04-21T00:00:00+01:00";s6:"number";s4:"<br>3";s29:"delivery_recipient_first_name";s6:"Name-2";s28:"delivery_recipient_last_name";s6:"Name-<br>3";s13:"international";b0:s16:"dispatch_overdue";b0:s4:"gift";Ns:12:"gift_message";s0:"ms9:"gift_wrap";b0:s12:"gift_receip1";b0:gs13:"delivery<br>g's9:"telphone";s11:"2496769801";s4:"mame";s16:"Name 2 Name 3";s22:"telphone_country_code";N3:16"delivery_address";a:6:[s8:"add<br>2NQ";s7:"country";s2:"GB";s6:"county";s6:"London";]s13:"delivery_zone";a:3{s2:"id";150000000;s4:"name";s11:"Mainland UK";s10:"zone<br>[s5:"cents";1:5000;s8:"currency";a:4{s15:"submit_t0_unit";1:100;s6:"symbol";a:2:"f5:"s11:"Inti_metry";s8:"f5:s6:"s0:_code";s3:"CBP";]}s14:"<br>[s7:"productria:fs{s2:"diff;2:91;s3:"sku";s5:"SKU-1";s5:"titte";s2:2:"Product Tincaterero Dent";s11:"s0:_code";s10:"s0:_code";s3:"CBP";]}s14:"<br>[s7:"productria:fs{s2:"diff;2:91;s3:"sku";s5:"SKU-1";s5:Titte";s2:2:"dolat-1ala3:2dd00/mini_product-trinatero-1.jpg";s11:"produc-<br>1.jpg";s10:"normal_urt;s13:"tittps://noths-prod-eu-west-1-sandbox.file:s3:amazonaws.com/fslc2/b7/8dd8-1c07-4ba6-ad43-1ale33:2dd00/mini_product-trinatero-1.jpg";s11:"product<br>1.jgg:s10:"normal_urt;s13:"tittps://noths-prod-eu-west-1-sandbox.file:s3:amazonaws.com/fslc2/b7/8dd8-1c07-4ba6-ad43-1ale33:2dd00/mini_groduct-trinatero-1.jpg";s11:"product-<br>1.jgg:s11:"product-file:s3:"tittps://sa:Tittps://sandbox.file:s4:"se:Tittps://sa:Tittps://sa:Tittps |  |  |  |  |

- Select Delete Order.
- Click Submit button next to it.
- Selected Noths order(s) will be deleted.

# 5. Noths Knowledge Base / Support

#### To view the knowledge base links

- 1. Go to the Magento Admin panel.
- 2. On the top navigation bar, point to the **Noths** menu. The menu appears as shown in the following figure:

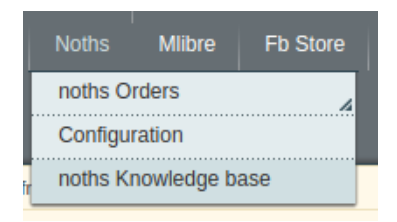

3. Point to the **Extras** menu, and then click **Noths Knowledge base/Support.** The page appears as shown in the following figure:

| Cedcommerce Support: Contact us via below available mediums |                   |                   |  |  |  |  |  |  |  |
|-------------------------------------------------------------|-------------------|-------------------|--|--|--|--|--|--|--|
| C D<br>Submit Issue via ticket                              | Send us an E-mail | Connect via skype |  |  |  |  |  |  |  |
|                                                             |                   |                   |  |  |  |  |  |  |  |
| Noths-Magento Extension Documentation                       |                   |                   |  |  |  |  |  |  |  |
| Noths Integration Extension User Guide                      |                   |                   |  |  |  |  |  |  |  |

4. Click on Submit Issue via ticket.

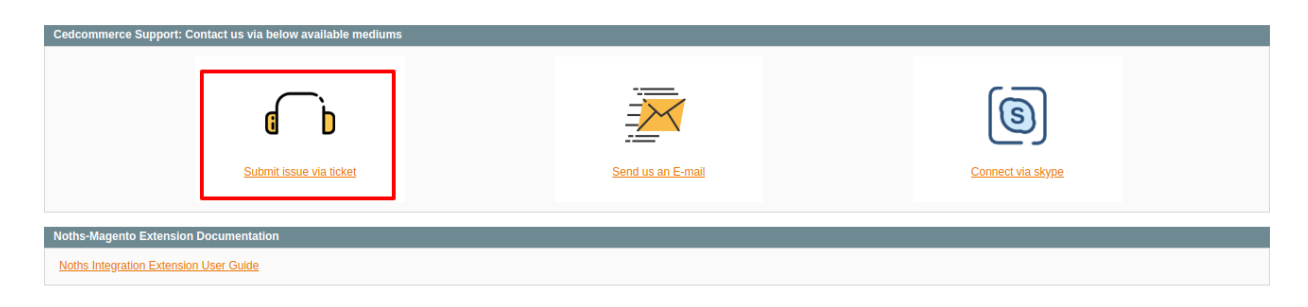

You'll be redirected to Cedcommrece's Support as shown in the image below: an

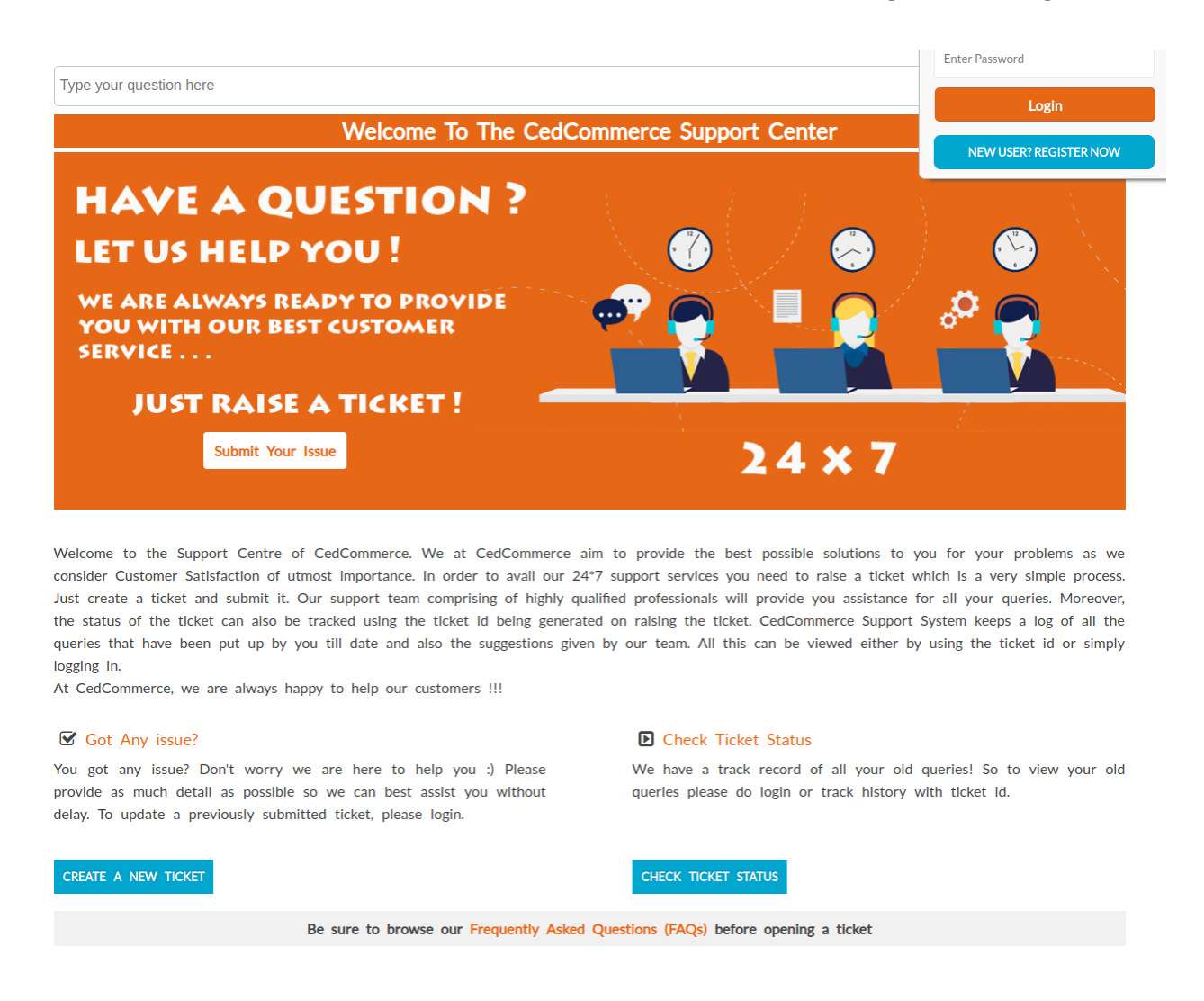

This link is very useful to help the Magento store owners to raise a ticket and get the queries resolved if required.

5. You can also send us our query via Email on clicking the following link:

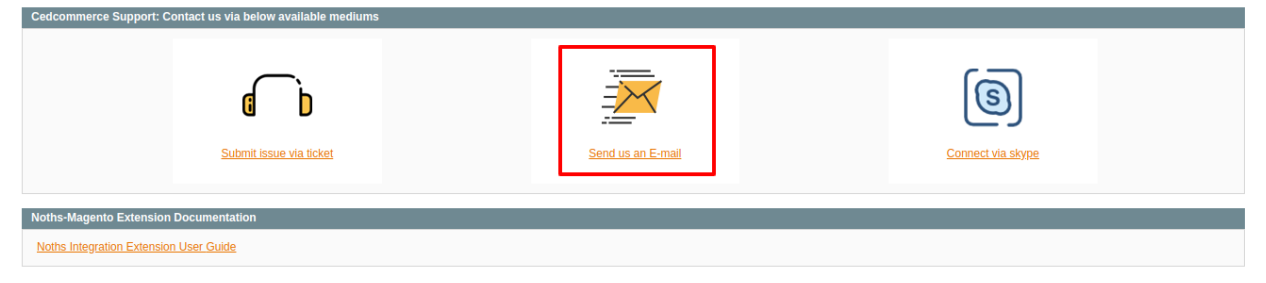

6. Cedcommerce also provides a 24×7 assistance on Skype. Just click on the link and you will be redirected to our Skype page.

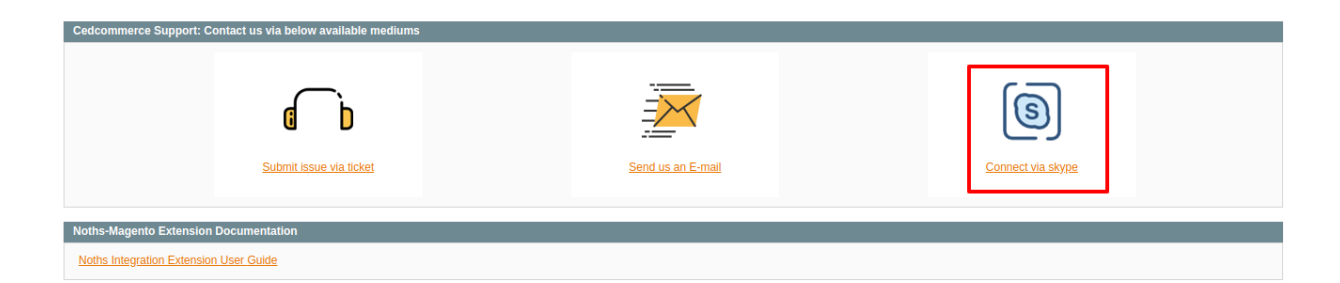